# DESCARTES<sup>®</sup> Aljex

Sales Rep End-User Documentation Last Modified 4/25/19

# Contents

| /ersion Control                                           | 1 |
|-----------------------------------------------------------|---|
| Prerequisites:                                            | 2 |
| General                                                   | 2 |
| unctionality:                                             | 2 |
| Search Sales Reps:                                        | 2 |
| Update Sales Rep:                                         | 3 |
| Add New Sales Rep:                                        | 4 |
| Commission Setup (Only applies to Sales Commissions)      | 6 |
| Assign Sales Reps to Customers (Sales Commissions Setup): | 7 |
| Dispatch Commission Setup                                 | 8 |

# **Version Control**

| Change By    | Date Changed | Version |
|--------------|--------------|---------|
| Brian Easton | 4/22/19      | V1      |
| Craig Wiley  | 4/26/19      | V2      |
|              |              |         |

# Prerequisites:

User must have access to the Setup Menu in Vision (User Setup > "Access User File" setting = Yes)

# General

• Sales Rep Menu is located in Setup Menu > Sales Reps:

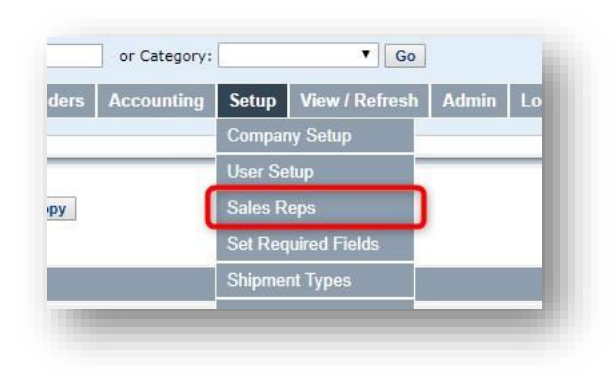

- Sales Commissions vs. Dispatch Commissions:
  - **Sales Commissions**: Sales reps will be assigned to customers. Any loads for that customer can have sales commissions paid as a flat amount or percentage of that load to the rep assigned.
  - **Dispatch Commissions**: Commissions can be generated for a Sales Rep Entering or Covering a shipment
    - i. Can be a % or Flat amount
    - ii. Can be paid to Actual or Assigned Dispatcher

# Functionality:

#### Search Sales Reps:

- Sales Reps can be filtered by Rep ID, Sales rep Name, Login Name, Vendor ID, Web login, or Office ID.
- Choose filter criteria OR leave selections blank to Search All. Click 'Search' to display results:

|        |        |                                                    |                                           | Sa        | lles Rep |
|--------|--------|----------------------------------------------------|-------------------------------------------|-----------|----------|
|        | Rep ID | Sales Rep                                          | Login Name                                | Web Login |          |
| earch  |        |                                                    | Sales Rep Vendor ID                       | Office ID |          |
| Rep ID |        | Calas Dan                                          | Cross NotElst                             |           |          |
|        |        | To UPDATE a Salesrep: High                         | hlight it and Press The Left Mouse Button |           | 76       |
|        |        | Sales Rep<br>To UPDATE a Salesrep: Higi            | hlight it and Press The Left Mouse Button |           | 70       |
|        |        | Sales Rep<br>To UPDATE a Salesrep: Higl<br>Add New | hlight it and Press The Left Mouse Button |           | 76       |

## Update Sales Rep:

• To update or view details of a particular Sales Rep, choose their name from the list (after searching) to open their profile. Be sure to SAVE when finished updating:

| Rep ID | Sales Rep            | Gross/Net/Flat | %     |
|--------|----------------------|----------------|-------|
| ABC    | 1 ST USA TRUCKING CO |                |       |
| AG1    | AGENT1               | G              | 10.00 |
| кт     | BILLY BLANK          | N              | 10.00 |
| 100    | D&HLLC               |                |       |
| DED    | DDD TRUCKING COMPANY | 1              |       |

|                                                                                                    |                                                                                                    |                                                     |                                                                          |                                                                                                    | Jaies Rep                                                            |
|----------------------------------------------------------------------------------------------------|----------------------------------------------------------------------------------------------------|-----------------------------------------------------|--------------------------------------------------------------------------|----------------------------------------------------------------------------------------------------|----------------------------------------------------------------------|
| Name BILLY BLAN                                                                                           | iks                                                                                                    | -                                                   |                                                                          |                                                                                                    |                                                                      |
| Rep ID KT                                                                                                 |                                                                                                    |                                                     | Re                                                                       | tired                                                                                                    |                                                                      |
| Login ROOT                                                                                                |                                                                                                    |                                                     | C                                                                        | ffice                                                                                                    |                                                                      |
| Web Login                                                                                                 |                                                                                                    |                                                     | Web Pass                                                                 | word                                                                                                    |                                                                      |
| ail Address WOW@ALJ                                                                                       | EX.COM                                                                                                    |                                                     | AR Coll                                                                  | ector                                                                                                    |                                                                      |
| igned Disp                                                                                                |                                                                                                    |                                                     | Service                                                                  | Rep                                                                                                    |                                                                      |
|                                                                                                    |                                                                                                    | Vendo                                               | or Information                                                           |                                                                                                    |                                                                      |
| gal Name                                                                                                  |                                                                                                    |                                                     |                                                                          | Copy company info to Pay To field                                                                                                    | Is                                                                   |
| Address 123 FOUR TH                                                                                       | ST                                                                                                    |                                                     | Checks Paid to                                                           | BILLY BLANKS                                                                                                    |                                                                      |
| ddress 2 78 ONE A VE                                                                                      |                                                                                                    |                                                     | Address                                                                  | 123 FOUR TH ST                                                                                                    |                                                                      |
| Zip 32765                                                                                                 | City OVIEDO                                                                                                    | State FL                                            | Address 2                                                                | 78 ONE A VE                                                                                                    |                                                                      |
| Phone (999) 999-999                                                                                       | 9                                                                                                    |                                                     | Zip                                                                      | 32765 City OVIEDO                                                                                                    | State FL                                                             |
| Fed ID 123-45-7878                                                                                        | F/S S                                                                                                    |                                                     | Phone                                                                    | (999) 999-9999                                                                                                    |                                                                      |
|                                                                                                    |                                                                                                    | Email                                               | I Notifications                                                          |                                                                                                    | _                                                                    |
| Email Quotes<br>Email Tags                                                                                | Credit Changes                                                                                                    | Email                                               | I Notifications Low Brokerages Cust AR Aging                             | Commissio                                                                                                    | n Report<br>Report                                                   |
| Email Quotes<br>Email Tags                                                                                | Credit Changes                                                                                                    | Email                                               | I Notifications Low Brokerages Cust AR Aging nission Setup               | Commissio                                                                                                    | n Report<br>Seport                                                   |
| Email Quotes<br>Email Tags<br>Commission                                                                  | Gross, % Net or Flat                                                                                                    | Email<br>Comr                                       | I Notifications Low Brokerages Cust AR Aging mission Setup               | Commission                                                                                                    | n Report<br>Report                                                   |
| Email Quotes<br>Email Tags<br>Commission<br>Ca                                                            | Credit Changes<br>Short Pays<br>% Gross, % Net or Flat<br>ommission Flat Amount                                                                                                    | Email<br>Comr                                       | I Notifications Low Brokerages Cust AR Aging mission Setup               | Commissio<br>Shipment F<br>Commission Percentage<br>House Minimum Profit Flat Amoun                                                                                                    | n Report<br>Leport                                                   |
| Email Quotes<br>Email Tags<br>Commission<br>CC<br>O                                                       | Credit Changes<br>Short Pays<br>& Gross, % Net or Flat<br>ommission Flat Amount<br>verhead Deduction Flat                                                                                                    | Email<br>Comr                                       | I Notifications Low Brokerages Cust AR Aging mission Setup               | Commissio<br>Shipment F<br>Commission Percentag<br>House Minimum Profit Flat Amoun<br>Overhead Deductor                                                                                                    | n Report<br>keport                                                   |
| Email Quotes<br>Email Tags<br>Commission<br>CC<br>O                                                       | Credit Changes Short Pays Gross, % Net or Flat Grommission Flat Amount verhead Deduction Flat Overhead Deduction %                                                                                                    | Email<br>Comr                                       | I Notifications Low Brokerages Cust AR Aging nission Setup               | Commissio<br>Shipment F<br>Commission Percentage<br>House Minimum Profit Flat Amoun<br>Overfread Deduction                                                                                                    | n Report<br>keport                                                   |
| Email Quoles<br>Email Tags<br>Commission<br>Co                                                            | Credit Changes Short Pays % Gross, % Net or Flat { ommission Flat Amount verhead Deduction Flat Overhead Deduction % ouse Minimum Profit %                                                                                                    | Email                                               | I Notifications Low Brokerages Cust AR Aging nission Setup Minim         | Commissio<br>Shipment F<br>Commission Percentage<br>House Minimum Profit Flat Amoun<br>Overhead Deduction<br>um Gross Profit Before commission                                                                                                    | n Report<br>keport                                                   |
| Email Quoles<br>Email Tags<br>Commission<br>Ca<br>O<br>H<br>H<br>Minimum                                  | Credit Changes Short Pays % Gross, % Net or Flat ommission Flat Amount verhead Deduction Flat Overhead Deduction % ouse Minimum Profit % 1% Before Commission                                                                                              | Email<br>Comr                                       | I Notifications Low Brokerages Cust AR Aging mission Setup Minim         | Commissio<br>Shipment F<br>Commission Percentage<br>House Minimum Profit Flat Amoun<br>Overhead Deduction<br>um Gross Profit Before commission<br>Minimum Commission Amoun                                                                                       | n Report<br>Leport                                                   |
| Email Quotes<br>Email Tags<br>Commission<br>Cr<br>G<br>H<br>H<br>Minimum<br>Create on Invoicing, Pr       | Credit Changes<br>Short Pays<br>% Gross, % Net or Flat<br>ommission Flat Amount<br>verhead Deduction Flat<br>Overhead Deduction %<br>Overhead Deduction %<br>% Before Commission<br>% Before Commission<br>% Before Commission                             | Email<br>Comr<br>6 Net •<br>Released                | Notifications Low Brokerages Cust AR Aging mission Setup Minim           | Commissio<br>Shipment F<br>Commission Percentage<br>House Minimum Profit Flat Amoun<br>Overhead Deductior<br>um Gross Profit Before commission<br>Minimum Commission Amoun<br>to Commission if Paid After X Days                                                 | n Report<br>heport                                                   |
| Email Quoles<br>Email Tags<br>Commission<br>Co<br>O<br>H<br>Minimum<br>Create on Invoicing, Po<br>Expensi | Credit Changes<br>Short Pays<br>% Gross, % Net or Flat<br>ommission Flat Amount<br>verhead Deduction Flat<br>vorhead Deduction %<br>ovse Minimum Profit %<br>is Before Commission<br>ayment Rec or Release<br>for Actual/Projected<br>for Actual/Projected | Email<br>Comr<br>6 Net •<br>Released<br>Projected • | Notifications Low Brokerages Cust AR Aging mission Setup Minim           | Commissio<br>Shipment F<br>Commission Percentage<br>House Minimum Profit Flat Amoun<br>Overhead Deduction<br>Un Gross Profit Before commission<br>Minimum Commission Amoun<br>to Commission if Paid After X Days<br>Revenue/Exp Line Haul Only                   | n Report<br>leport                                                   |
| Email Quotes<br>Email Tags<br>Commission<br>Ca<br>O<br>Minimum<br>Create on Invoicing, Pr<br>Expense      | Credit Changes Short Pays Gross, % Net or Flat Grommission Flat Amount verhead Deduction Flat Overhead Deduction % Gouse Minimum Profit % Before Commission ayment Rec or Release form Actual/Projected                                                    | Email<br>Comr<br>6 Net V<br>Released<br>Projected V | Notifications Low Brokerages Cust AR Aging mission Setup Minim           | Commissio<br>Shipment F<br>Commission Percentage<br>House Minimum Profit Flat Amoun<br>Overhead Deduction<br>Unimum Commission Amoun<br>Minimum Commission Amoun<br>Minimum Commission Amoun<br>to Commission if Paid After X Days<br>Revenue/Exp Line Haul Onty | n Report<br>teport  10.00  10.00  1  1  1  1  1  1  1  1  1  1  1  1 |
| Email Quotes<br>Email Tags<br>Commission<br>Co<br>O<br>H<br>Minimum<br>Create on Invoicing, Pa<br>Expense | Credit Changes Short Pays 's Gross, % Net or Flat 's Gross, % Net or Flat 'ommission Flat Amount verhead Deduction Flat Overhead Deduction % ouse Minimum Profit 's Before Commission ayment Rec or Release form Actual/Projected                          | Email<br>Comr<br>6 Net •<br>Released<br>Projected • | Notifications Low Brokerages Cust AR Aging mission Setup Minim Back Home | Commissio<br>Shipment F<br>Commission Percentage<br>House Minimum Profit Flat Amoun<br>Overhead Deduction<br>Winimum Commission Amoun<br>Minimum Commission Amoun<br>ko Commission if Paid After X Days<br>Revenue/Exp Line Haul Only                            | n Report<br>teport  10.00  1  1  1  1  1  1  1  1  1  1  1  1        |

#### Add New Sales Rep:

- Select 'Add New Sales Rep' from top or bottom of Sales Rep interface. This will launch a blank Sales Rep profile to be populated with Sales Rep's info.
  - \*No longer need to manually add Sales Reps to Vendor File, the Sales Rep record will automatically create a new Vendor Record (if necessary) with the info provided in the 'Vendor Information' section.

|          |                            |                                         | Sa        | les Reps |
|----------|----------------------------|-----------------------------------------|-----------|----------|
| Search   | Rep ID Sales Rep           | Login Name                              | Web Login |          |
| A direit |                            | Sales Rep Vendor ID                     | Office ID |          |
| Rep ID   | Sales Rep                  | Gross/Net/Flat                          |           | %        |
|          | To UPDATE a Salesrep: High | ight it and Press The Left Mouse Button |           | _        |

• Required fields are highlighted with a yellow background. Users cannot save new Sales Reps without first completing all required fields.

| Curtomore Carrier       | Fields Highlighted      | in Yellow Must | Be Filled In   | iour / Pc                    | Go              |
|-------------------------|-------------------------|----------------|----------------|------------------------------|-----------------|
| Customers Carrier       |                         |                |                | ОК                           | enesn Aunin Loa |
|                         |                         |                |                |                              |                 |
|                         |                         |                |                |                              | Sales Rep       |
| Name                    |                         |                |                |                              |                 |
| Rep ID                  |                         |                | Retired        |                              |                 |
| Login                   |                         |                | Office         |                              |                 |
| Web Login               |                         |                | Web Password   |                              |                 |
| Email Address           |                         |                | AR Collector   |                              |                 |
| Assigned Disp           |                         |                | Service Rep    |                              |                 |
|                         |                         | Vendo          | Information    |                              |                 |
| Legal Name              |                         |                | 🔲 Copy ci      | ompany info to Pay To fields |                 |
| Address                 |                         |                | Checks Paid to |                              |                 |
| Address 2               |                         |                | Address        |                              |                 |
| Zip                     | City                    | State          | Address 2      |                              |                 |
| Phone                   |                         |                | Zip            | City                         | State           |
| 140 op Ello Sond        | 1000                    |                | Phone          |                              |                 |
|                         |                         |                |                |                              |                 |
|                         | _                       | Email          | Notifications  |                              |                 |
| Email Quotes            | Credit Changes          |                | Low Brokerages | Commission Rep               | ort             |
| Email Tags              | Short Pays              |                | Cust AR Aging  | Shipment Report              |                 |
|                         |                         | Comm           | ission Setup   |                              |                 |
| Commission              | % Gross, % Net or Flat  |                |                | Commission Percentage        |                 |
| CI                      | mmission Flat Amount    |                | House N        | finimum Profit Flat Amount   |                 |
| 0                       | verhead Deduction Flat  |                |                | Overhead Deduction           | •               |
|                         | overnead Deduction %    |                | Minimum Cons   | - Draft Pafera commission    |                 |
| Minimum                 | % Before Commission     |                | Minimum Gros   | imum Commission Amount       |                 |
| Create on Invoicing. Pa | ryment Rec or Release   |                | No Comm        | nission if Paid After X Davs |                 |
| Expense                 | e from Actual/Projected |                | Ri             | avenue/Exp Line Haul Only    |                 |
|                         |                         | _              |                |                              |                 |
|                         |                         | Save           | Back Home      |                              |                 |

- **Sales Reps info** Field Descriptions:
  - 'Rep ID': Choose a unique 3-character
  - 'Login': Sales Rep's login to Aljex TMS, this is how Dispatch Commissions will be created. Reference the Sales Rep's 'User Profile' if you do not know this information off hand.
  - 'Web Login' and 'Web Password': the credentials the Sales Rep would use to login to the Sales Rep Portal if they will be using that feature. You can assign a login and password for this sales rep to login remotely to see info on their own active shipment as well as activity reports for their loads. (optional)
  - 'Retired': used to disable the Sales Rep when they are no longer active for your company. This is the equivalent of deleting a rep.
  - 'Agent Office': If this sales rep is associated with a particular Agent Office, enter that 2-digit office code here
  - 'AR Collector': name of who collects for this rep
  - 'Assigned Dispatcher': name of a dispatcher assigned for this reps accounts

## • Vendor Information

- `W9 on File' and `Send 1099' are formatted to accept `Y' for Yes or `N' for No.
- There is a check box option to copy Sales Rep info to pay to fields. If the checks will be payable to the Sales Rep, select this option to copy the info.

## • Email Notifications:

 Select the Email Notifications to be sent to this Rep's Email address on file

## Commission Setup (Only applies to Sales Commissions)

- Required Fields:
  - **Commission % Gross, % Net or Flat**: Will this rep's commissions be calculated on Gross Profit, Net Profit, or will you paying them a flat rate? Choose the option that corresponds to the pay option.
  - **Commission Percentage**: If paying on Gross or Net, what will be the percentage paid for commissions?
  - **Commission Flat Amount**: If paying a flat rate, enter that amount here.
  - **Create on Invoicing, Payment Rec or Release**: When do you want the sales reps commission record to be generated?
    - Choose 'Invoicing' if you want the record to be generated once the invoice is sent out to the customer.
    - Choose 'Payment Rec' if you want the record to be generated once payment is received from the customer
    - Choose 'Release' if you want to record to be generated once the shipment is released to accounting.
  - **'Expense from Actual/Projected'**: Do you want this rep's commissions to be calculated based on Actual Expense or Projected Expenses?
    - \*We strongly suggest Projected. Here's why: let's say for some reason a carrier is not paid for a shipment. In this case, the actual expense is now \$0 and the gross profit is 100%. This rep will now be paid on the entire gross profit instead of the projected profit which included that carriers pay.

## • Optional Fields:

- `House Minimum Profit Flat Amount': the amount that must be the profit before commissions are paid for that shipment. This will cause negative commissions if profit is short of that minimum
- `House Minimum Profit %': Takes a % off the revenue and then puts that calculated amount into the `Minimum House Profit Flat Amount' field
- 'Overhead Deduction': Is there an amount you will be taking off the top, before paying out the commission?
  - Choose if the deduction will be a % or a flat amount from the 'Overhead Deduction' drop down.
  - Fill in the corresponding 'Overhead Deduction %' OR 'Overhead Deduction Flat Amount'
- `Minimum Gross Profit Before Commission': Is there a certain amount of profit that needs to be made before the rep is eligible for commission payout? If so, enter that amount here.
- `Minimum % Before Commission': Is there a certain percentage of profit that needs to be made before the rep is eligible for commission payout? If so, enter that % here.

- Minimum Commission Amount': the minimum amount the rep can be paid for Sales Commission
- `No Commission if Paid After X Days': if you marked the rep to be paid once payment is received from the customer and you do NOT want to payout commissions if payment is received after a certain amount of days (for example, if the customer doesn't pay for 90 days, or 120 days) enter the amount of days here. If this does not apply, leave blank.
- `Revenue/Exp Line Haul Only': Do you want this rep to be paid commission on Line Haul profit only, or do you want to include accessorials?
  - This would include fuel surcharge, and anything that is charged to the customer/paid to the carrier in addition to the line haul.

### Assign Sales Reps to Customers (Sales Commissions Setup):

- Sales Reps will generate **Sales Commissions** based on the structure established in their **Sales Rep file** for any shipments assigned to the customer, once Sales Rep has been assigned through Customer Profile.
- Open Customer File for customer to be associated with that Rep
- Scroll down to 'Sales Rep and Service Rep' sub-section
- Enter in the Sales Rep Name and choose selection from drop-down. Ensure the correct Rep ID is associated with the Sales Rep selected:

| Lead Stat        | us        |                 | Lead Source         |        |  |
|------------------|-----------|-----------------|---------------------|--------|--|
| Sales R          | ep bri    |                 | Assigned Dispatcher | RFMM88 |  |
| LTL Assigned Dit | AN EASTON | hike            | LTL Salesrep        |        |  |
| Block Salesrep   |           |                 | Commission End Date |        |  |
| BR               | AN EASTON | Tariff & Rating |                     |        |  |

 'Commission End Date' field can be utilized if you would like to set up a rep to only receive commissions for a particular customer for a fixed length of time.

#### Dispatch Commission Setup

- Sales Rep will generate **Dispatch Commissions** for creating or covering shipments based on the structure established in their **User File** 
  - Rep must be added to the Sales Rep File (with all required fields) prior to establishing Dispatch Commissions.
  - To setup Dispatch Commissions for a Rep, open the User File (Setup > User Setup > Select User) for the 'Login' name associated with the Sales Rep File (example below)

| Traine       |          |              |  |
|--------------|----------|--------------|--|
| Rep ID       | AND COOR | Retired      |  |
| Login        | ANROZZZ  |              |  |
| Web Login    |          | Web Password |  |
| mail Address |          | AR Collector |  |
| ssigned Disp |          | Service Rep  |  |
|              |          |              |  |
|              |          |              |  |
|              |          |              |  |

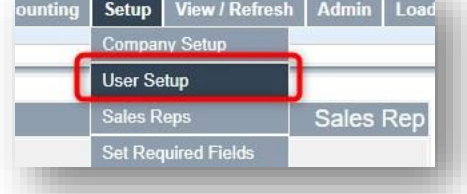

| User             | Login •  | Password  | Phone               | Fax | Email           | Agent<br>ID | Delete |
|------------------|----------|-----------|---------------------|-----|-----------------|-------------|--------|
| DURRETT, DERRELL | ajx_derr | Contract. | x                   |     | -               |             | Delete |
| WHITE, BRIAN     | albkw    |           | (732) 357-8700 X 15 |     | brian@aljex.com |             | Delete |
| THEMAN, KEVIN    | anro1    | -         | х                   |     |                 |             | Delete |
| ROX, ROBO        | anro11   |           | х                   |     |                 |             | Delete |
| 300TZ, FRANK     | anro222  | -         | х                   |     |                 |             | Delete |
| REP, DEMO        | anro45   |           | (732) 266-8888 X 99 |     |                 |             | Delete |

- Within the User File, scroll to 'Pay' sub-section. There are 4 different types of Dispatch Commissions which can be setup:
  - Enter Load Commission Net %: Net % of profit Sales Rep will receive for CREATING SHIPMENTS
  - Enter Load Commission Flat \$: Flat Commission amount Sales Rep will receive for CREATING SHIPMENTS

- **Cover Load Commission Net %**: Net % of profit Sales Rep will receive for COVERING SHIPMENTS
- **Cover Load Commission Flat \$**: Flat Commission amount Sales Rep will receive for COVERING SHIPMENTS
- Other Options:
  - 'Enter Load Minimum Commission': minimum commission amount to be paid for CREATING SHIPMENTS
  - 'Cover Load Minimum Commission': minimum commission amount to be paid for COVERING SHIPMENTS
  - 'Minimum Gross Profit Before Commission': Is there a certain amount of profit that needs to be made before the rep is eligible for dispatch commission payout? If so, enter that amount here.
  - 'Minimum % Before Commission': Is there a certain percentage of profit that needs to be made before the rep is eligible for dispatch commission payout? If so, enter that amount here.